# KRAMER

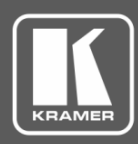

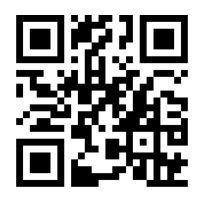

# FC-174 Quick Start Guide

This guide helps you install and use your FC-174 for the first time.

Go to www.kramerav.com/downloads/FC-174 to download the latest user manual and check if firmware upgrades are available.

Scan for full manual

## Step 1: Check what's in the box

- $\mathbf{\mathbf{V}}$  $\mathbf{\mathbf{V}}$  $\mathbf{\mathbf{V}}$ FC-174 4 Channel 4K HDMI Converter Tool 4 Rubber feet TOOL Mounting bracket kit  $\mathbf{\mathbf{V}}$ 1 Power adapter and cord 1 Quick start guide Step 2: Get to know your FC-174 1 2 3 5 6 4
  - RESET + HDMI IN4 HDMI IN2 HDMI IN1 ON MENU ENTER HDMI IN3 Ю Ć \*)  $\mathbf{O}$ 4 Channel 4K HDMI Converter Tool FC-174 RS-232 5V DC HDMI OUT1 HDMI OUT2 HDMI OUT3 HDMI OUT4 00000 (0) ወ PROG

|                                                                                           | (7)                          | <b>(8) (9) (10)</b>                                                                                                    |
|-------------------------------------------------------------------------------------------|------------------------------|----------------------------------------------------------------------------------------------------|
| #                                                                                         | Feature                      | Function                                                                                                    |
| 1                                                                                         | ON LED                       | Lights green when the unit is powered on.                                                                                                    |
| 2                                                                                         | MENU Button                  | Press to enter/exit the on-screen display (OSD) menu.                                                                                                    |
| 3                                                                                         | ENTER Button                 | In the OSD, press to choose the highlighted menu item.                                                                                                    |
|                                                                                           |                              | When not in the OSD, press to view information (enabled when a channel input and output is connected and the channel Display Information is set to On).                    |
| 4                                                                                         | Button                       | In the OSD process to make back through the list or to degrament the personate value.                                                                                      |
| 4                                                                                         | - Button                     | In the OSD, press to move back through the list of to decrement the parameter value.                                                                                       |
| 5                                                                                         | + Button                     | In the OSD, press to move forward through the list or to increment the parameter value.<br>Press ENTER and + simultaneously to reset the device to its default parameters. |
| 6                                                                                         | HDMI IN Connectors (1 to 4)  | Connect to HDMI sources.                                                                                                    |
| 7                                                                                         | HDMI OUT Connectors (1 to 4) | Connect to HDMI acceptors.                                                                                                    |
| Note that IN 1 to OUT 1 comprises Channel 1, IN 2 to OUT 2 comprises Channel 2 and so on. |                              |                                                                                                    |
| 8                                                                                         | RS-232 9-pin D-sub Connector | Connect to a PC to control FC-174 via the Windows Application software.                                                                                                    |
| 9                                                                                         | PROG USB Port                | Connect to a PC for firmware upgrade.                                                                                                    |
| 10                                                                                        | 5V DC                        | +5V DC connector for powering the unit.                                                                                                    |

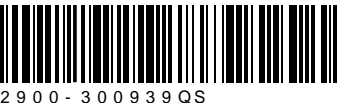

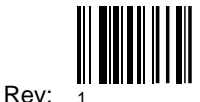

#### Step 3: Install the FC-174

Install FC-174 using one of the following methods:

- Attach the rubber feet and place the unit on a flat surface.
- Fasten a bracket (included) on each side of the unit and attach it to a flat surface. For more information go to <u>www.kramerav.com/downloads/FC-174</u>.
- Mount the unit in a rack using an optional RK-T2B rack adapter.

#### Step 4: Connect the inputs and outputs

Always switch OFF the power on each device before connecting it to your **FC-174**. For best results, we recommend that you always use Kramer high-performance cables to connect AV equipment to the **FC-174**.

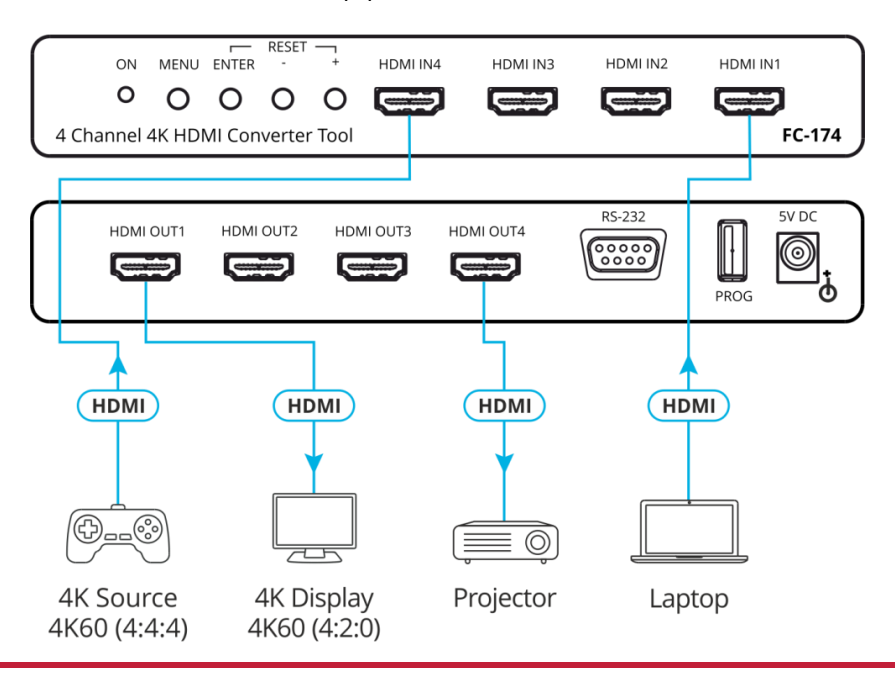

#### Step 5: Connect the power

Connect the 5V DC power adapter to the power socket and then connect the adapter to the mains electricity.

Safety Instructions

 Caution:
 There are no operator serviceable parts inside the unit.

 Warning:
 Use only the Kramer Electronics power supply that is provided with the unit.

 Warning:
 Disconnect the power and unplug the unit from the wall before installing.

 See www.KramerAV.com for updated safety information.
 See www.kramerAV.com

### Step 6: Operate the FC-174

Use the OSD menu to set the parameters:

| Menu Item              | Function                                                                                         |
|------------------------|--------------------------------------------------------------------------------------------------|
| Channel 1 to Channel 4 | Input EDID Select: Sink User or Internal                                                         |
|                        | 4K2K 50/60 RGB: 4:2:0 Downsampling, 4:2:2 Downsampling or Passthrough.                           |
|                        | 4K2K 50/60 YUV4:4:4: 4:2:0 Downsampling, 4:2:2 Downsampling or Passthrough.                      |
|                        | 4K2K 50/60 YUV4:2:2: 4:2:0 Downsampling, 4:2:2 Downsampling or Passthrough.                      |
|                        | Auto Sync Off: Disable, Slow or Fast.                                                            |
|                        | Output Pattern: Mode (On/Off), Timing and Pattern Type.                                          |
|                        | OSD: Display Information (Yes/No) and Display Timeout.                                           |
| Main OSD               | Display Select: All Channels or one Channel (set Main OSD to appear on all channels or on one of |
|                        | the four channels).                                                                              |
|                        | Display Timeout: 5 to 40 sec, Off                                                                |
| Channel Information    | Channel 1 to 4: Resolution, Input Colorspace, Output Colorspace, Input HDCP, Output HDCP         |
|                        | Firmware Version                                                                                 |
| System Setting         | Firmware Update.                                                                                 |
|                        | Factory Reset.                                                                                   |

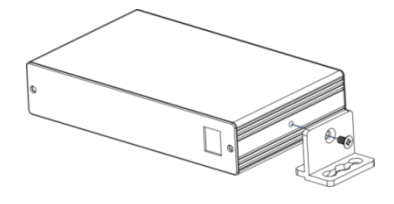

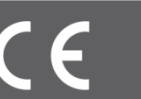